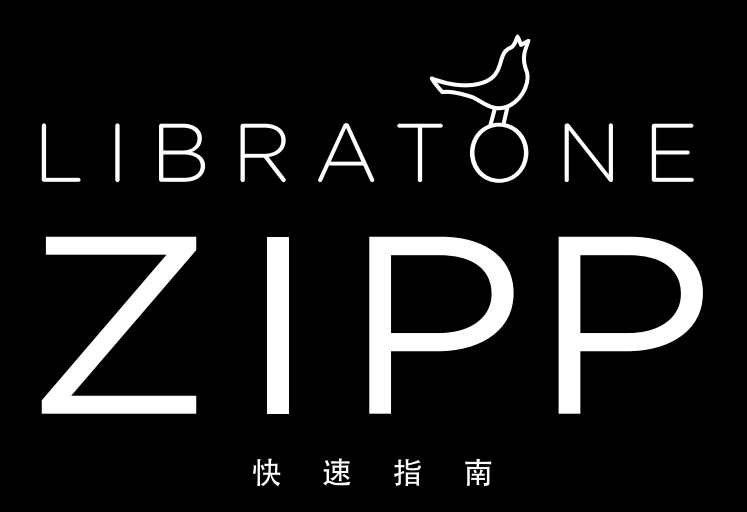

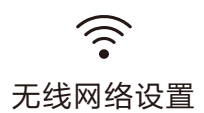

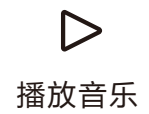

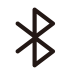

蓝牙连接与播放

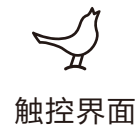

**じ** 其它播放方式

# 无线网络设置

#### 第一步,下载APP

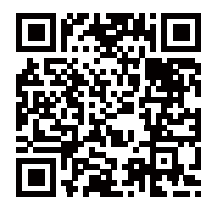

苹果应用商店

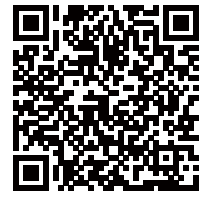

安卓官方下载

\* Libratone APP在苹果应用商店和国内各大安卓市场均可下载

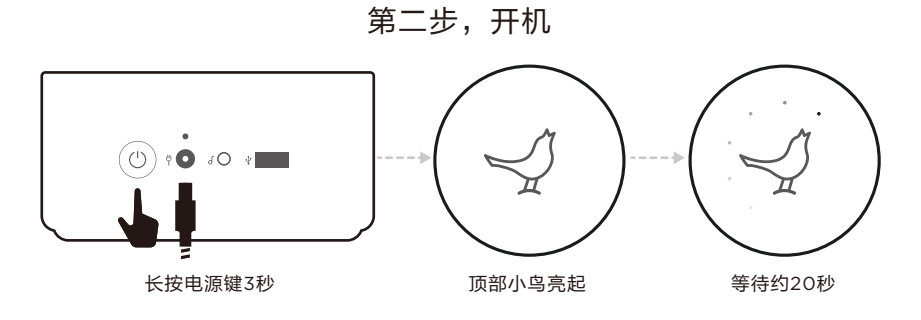

\* 初次使用时建议插上电源

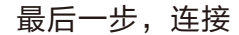

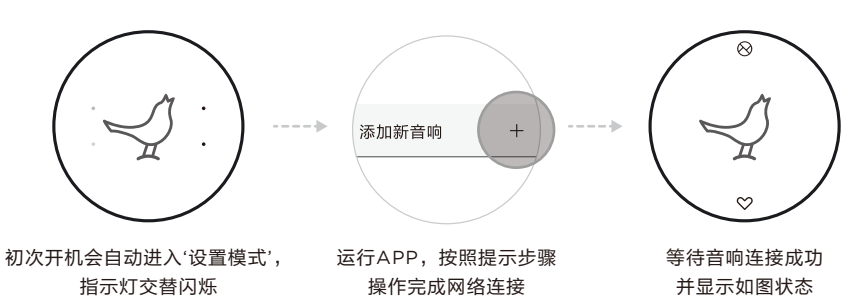

完成。

(( ... ))

#### 太好了!现在音响已经连接至您的无线网络 任何在此网络下的手机均可播放音乐,无需再次设置

- \* 如需更改音响网络连接,请执行以下步骤:
  - 1. 长按小鸟3秒,进入'设置模式',指示灯交替闪烁
  - 2. 使用APP开启SoundSpaces页面后点击'+' 图标后,依照提示步骤操作即可

# 播放音乐

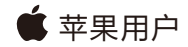

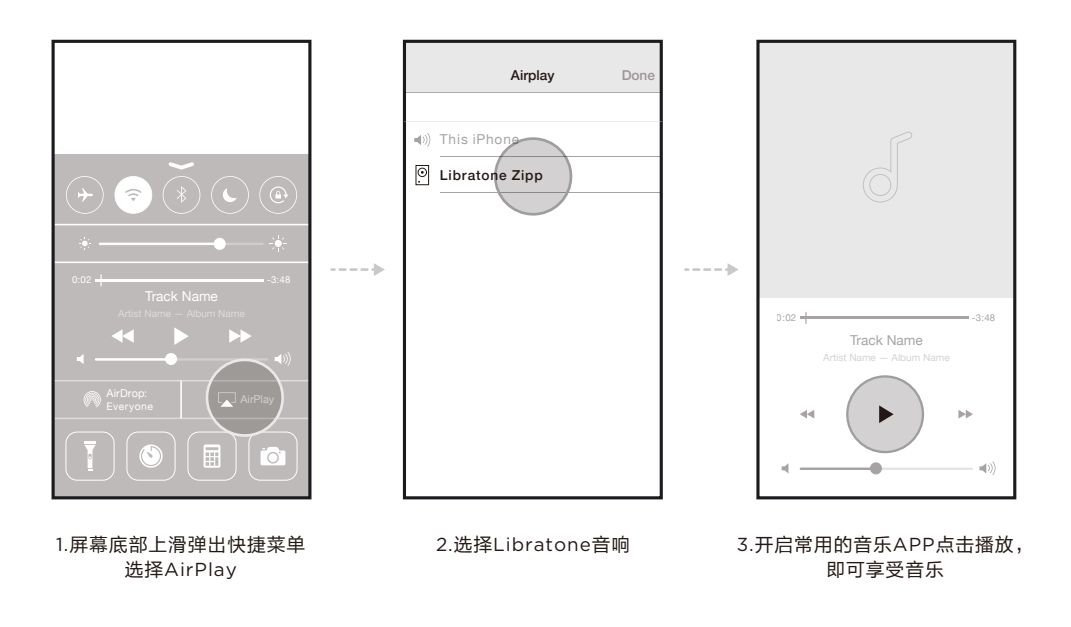

\* 请先确保您的手机和音响处于同一个无线网络内

🛱 安卓用户

(以QQ音乐为例,虾米/酷狗也可以喔!)

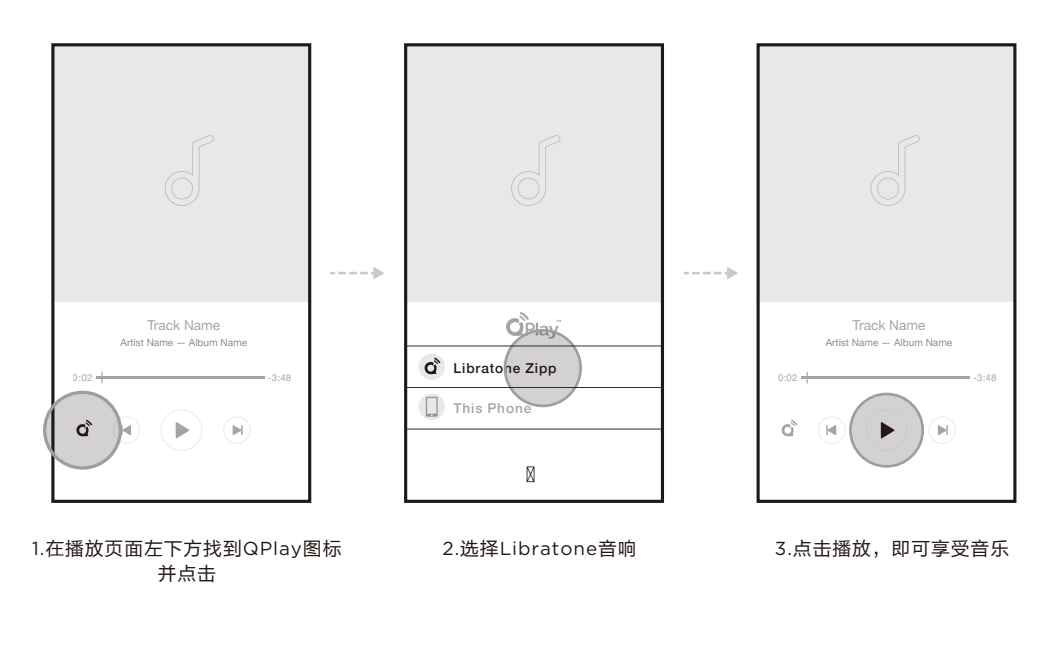

\* 请先确保您的手机和音响处于同一个无线网络内 任何支持DLNA的音乐APP均可正常播放

# 蓝牙连接与播放

### Bluetooth<sup>®</sup>

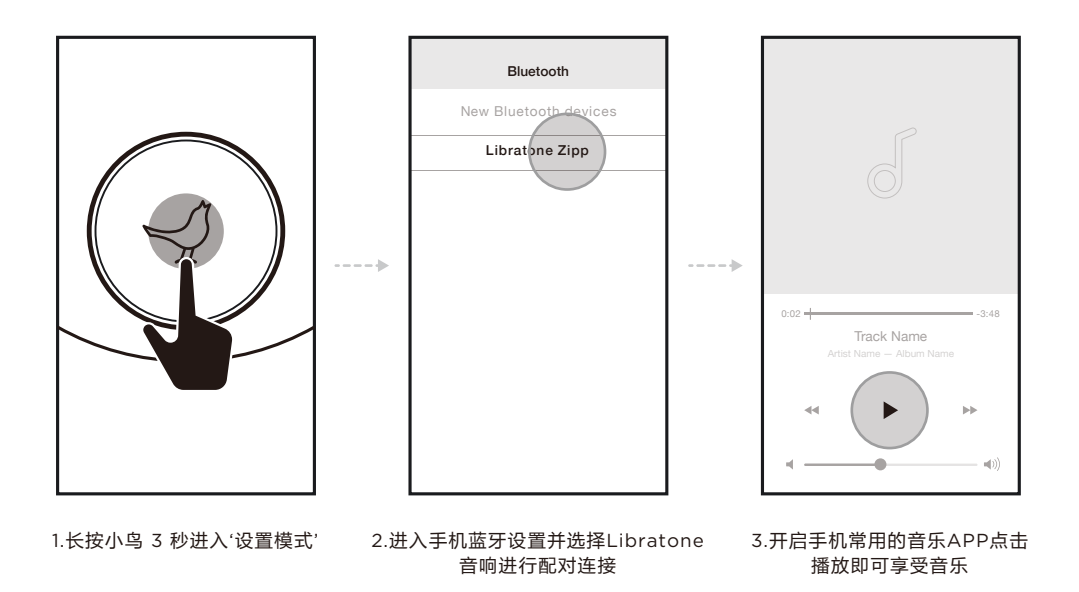

\* 当音响和手机处于蓝牙连接状态,轻按小鸟可接听 / 挂断来电

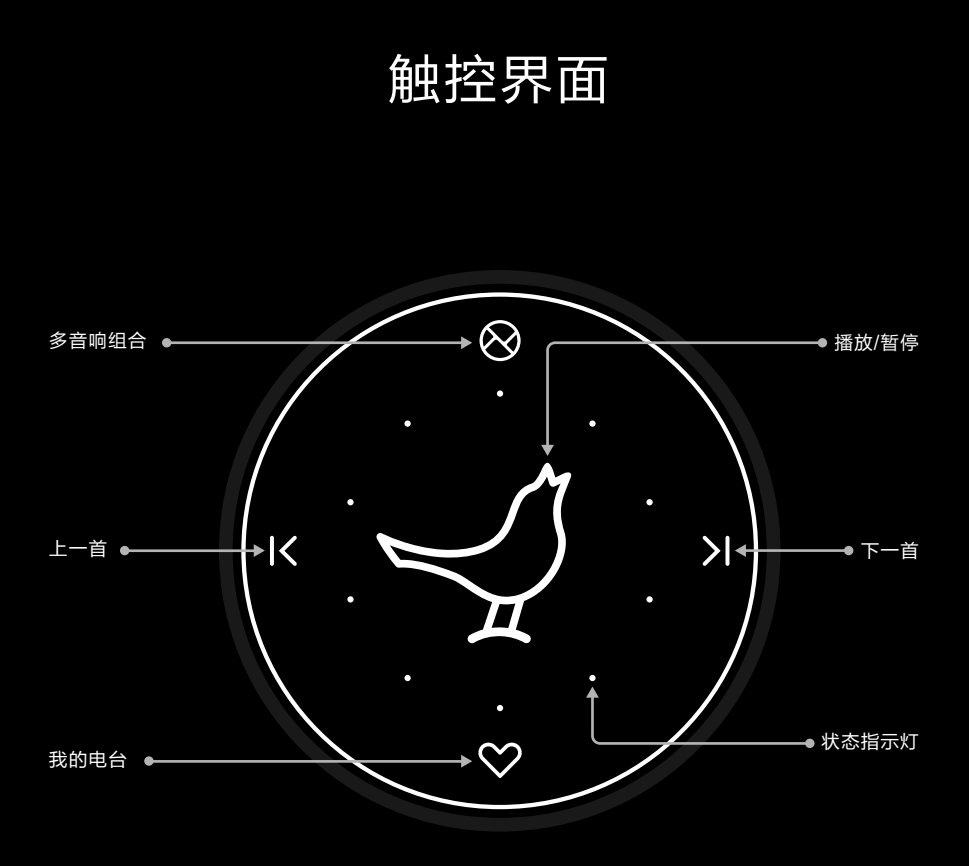

#### 组合多个音响

专利的SOUNDSPACE LINK技术,可组合同一个网络内的多个音响同步播放

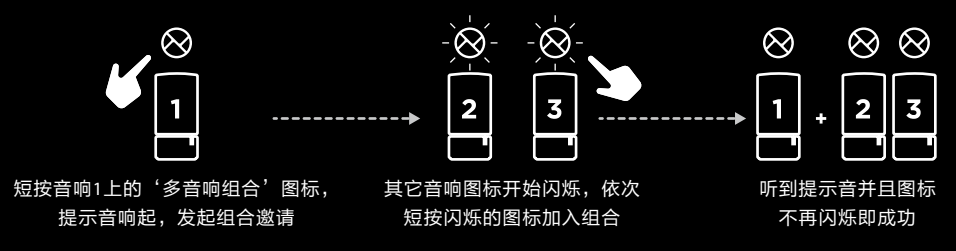

\* 组合完成, 音响名自动变更为'LINK XXXX'请依正常步骤播放音乐

移除组内音响

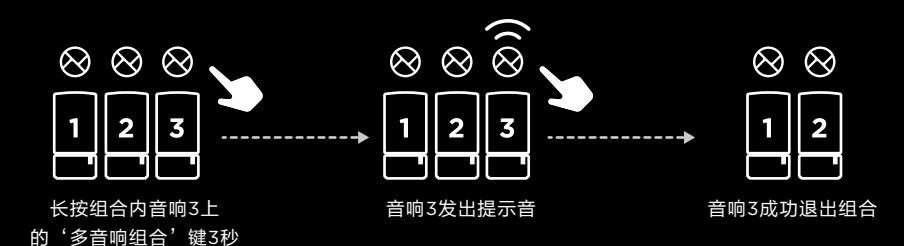

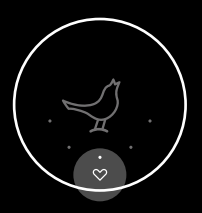

我的电台 内置5个在线频道,轻触图标可以切 换频道并播放

\* 通过APP可以更换5个频道的内容

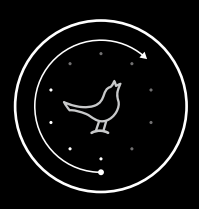

音量控制 手指在触控界面顺时针或逆时针旋转 可以调整音量

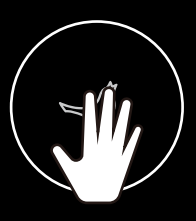

▋▋▋】 手掌覆盖整个触控界面可暂时降低音量

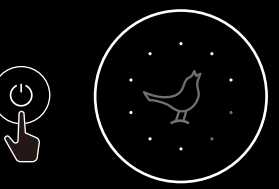

电量显示 点击电源键即可显示当前电量

其它播放方式

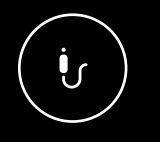

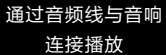

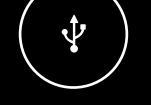

苹果设备通过USB数据线 可边为设备充电边听音乐

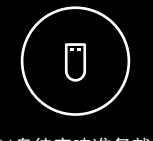

插入U盘待音响准备就緒后 轻按小鸟立即播放

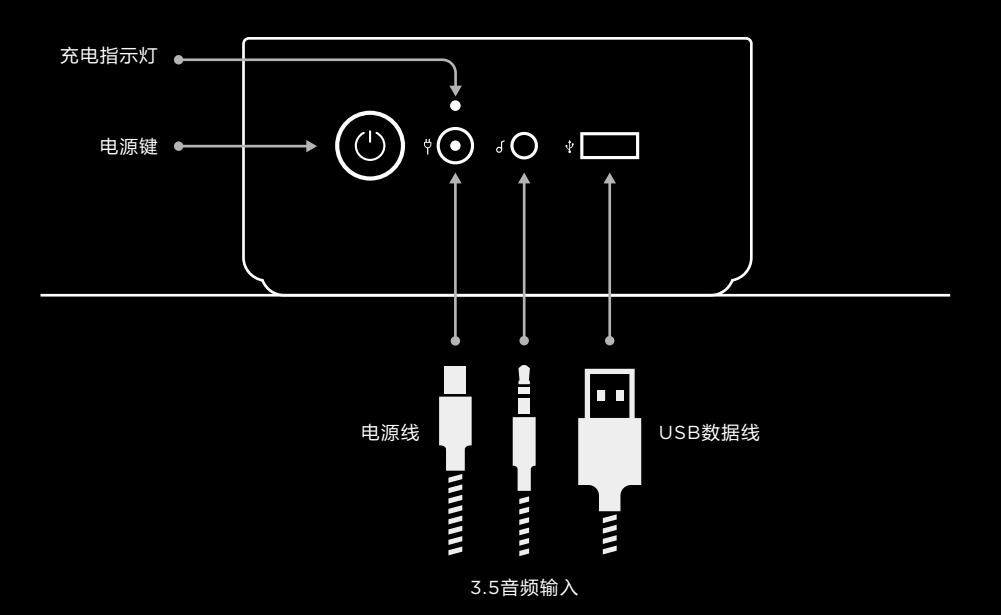

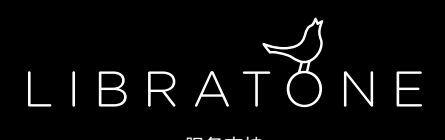

服务支持 www.libratone.com.cn/support

> 客服专线 400 - 650 - 7810

> > 微信服务号

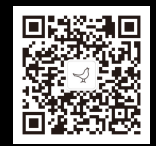

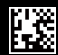